## Configuração CPE TP-Link TL-WA5210G

Esse passo-a-passo demonstra como configurar a CPE modelo TP-Link TL-WA5210G.

- Configure seu computador com o IP 192.168.1.100
- Acesse a página http://192.168.1.254 [http://192.168.1.254]
- O login padrão é usuário: admin e a senha: admin

Execute as configurações conforme as telas a seguir, sempre clique no botão SAVE após a configuração.

### Quick Setup

Clique em "QUICK SETUP" e siga os passos.

| C 192.168.1.                                                                                                    | .254                                                                                                    | 4                                                                                                    |
|----------------------------------------------------------------------------------------------------|----------------------------------------------------------------------------------------------------|----------------------------------------------------------------------------------------------------|
| osimple - Finject _ 15                                                                                                    | Shenick Network Sy 🔞 = Info GPS :: :: Pr 9. NFSEN - Profile Iive 👌 Cacti 📕 AS14868 ASN-COPE 🔞 Tech                                                                                                    | inical Support - 💷 🔘 Rede Credenciada - 🔤 🛄 Outros favorito                                                                                                    |
| Deseja que o Google                                                                                                    | e Chrome salve a sua senha? Salvar senha Nunca para este site                                                                                                    |                                                                                                    |
|                                                                                                    |                                                                                                    |                                                                                                    |
| P-LIN                                                                                                    | K.                                                                                                    | 2.4GHz High Power Wireless Outdoor CPE<br>Model No. TL-WA5210G                                                                                                    |
| tus                                                                                                    | Status                                                                                                    | System Status Help                                                                                                    |
| ck Setup                                                                                                    |                                                                                                    | The Status page displays the system's current status and configuration                                                                                                    |
| work                                                                                                    | Firmware Version: 4.4.4 Build 100930 Rel.35789n                                                                                                    | All information is read-only.<br>Wired: The following is the information of Wired LAN as set on the                                                                                                    |
| eless                                                                                                    | Hardware Version: WA5210G v1 0816311C                                                                                                    | Network page.                                                                                                    |
| vanced Settings                                                                                                    |                                                                                                    | <ul> <li>MAC Address - The physical address of the system, as seen from<br/>the wired LAN.</li> </ul>                                                                                                    |
| eless Settings                                                                                                    | Wired                                                                                                    | <ul> <li>IP Address - The IP address of the wired LAN.</li> <li>Subnet Mask - The subnet mask associated with IP address.</li> </ul>                                                                                                    |
| MP                                                                                                    | MAC Address: 80-48-7A-80-44-04                                                                                                    | Wireless: These are the current settings or information for Wireless, as                                                                                                    |
| tem Tools                                                                                                    | IP Address: 192.168.1.254                                                                                                    | set on the Wireless > Basic Settings page.                                                                                                    |
|                                                                                                    | Subnet Mask: 255.255.255.0                                                                                                    | <ul> <li>Wireless Radio - Indicates whether the wireless radio feature of<br/>the system is enabled or not.</li> </ul>                                                                                                    |
|                                                                                                    |                                                                                                    | Operating Mode - Displays the operating mode of AP if wireless     (adio is enabled)                                                                                                    |
|                                                                                                    | Wireless                                                                                                    | SSID - SSID of the system.     Signal - Received signal of remote AP                                                                                                    |
|                                                                                                    | Operating Mode: Client                                                                                                    | Remote MAC - Mac address of remote AP.                                                                                                    |
|                                                                                                    | Signal:                                                                                                    | <ul> <li>Channel - The current channel in Use.</li> <li>Mode - Indicates the current mode (54Mbps (802.11g), 11Mbps</li> </ul>                                                                                                    |
|                                                                                                    | SSID: TP-LINK_B04404                                                                                                    | (802.11b)). 54Mbps (802.11g) is compatible with 11Mbps (802.11b).                                                                                                    |
|                                                                                                    | Channel: 6                                                                                                    | <ul> <li>MAC Address - The physical address of the system, as seen from<br/>the WLAN.</li> </ul>                                                                                                    |
|                                                                                                    | Mode: 11Mbps (802.11b)                                                                                                    | and a second second second second second second second second second second second second second second second                                                                                                    |
| 1.254/userRpm/WzdStartR                                                                                                    | Rpm.htm B0-48-7A-B0-44-04                                                                                                    | WAN: The following parameters apply to the WAN (internet) port of the router. You can configure them on the Network > WAN page.                                                                                                    |
| L254/userflpm/Wzd5tartf<br>P-LINK                                                                                                    | B0-48-7A-B0-44-04                                                                                                    | wAN: The following parameters apply to the WAN (internet) port of the router. You can configure them on the Network > WAN page.                                                                                                    |
| 254/userRpm/Wzd5tartR<br>P-LINK<br>C () 192.168.1.                                                                                                    | B0-48-7A-B0-44-04                                                                                                    | WAN: The following parameters apply to the WAN (internet) port of the<br>router. You can configure them on the Network > WAN page.                                                                                                    |
| 1.254/userfipm/Wzd5lartfi<br>P-LINK<br>C (© 192.168.1.<br>ssimple - Project _ 2 5                                                                                                    | B0-48-7A-B0-44-04           #prin.htm           254           Shenick Network Sy         © = Info GPS :: :: Pr           Q         NFSEN - Profile live           Q         Cactr           AS14868 ASN-COPE         © Technology                                                                                                    | WAN: The following parameters apply to the WAN (internet) port of the<br>router. You can configure them on the Network > WAN page.                                                                                                    |
| 1 254/user#pm/WzdStart#<br>P-LINK<br>C ③ 192.168.1.<br>ssimple - Project _ 설 3                                                                                                    | B0-48-7A-B0-44-04                                                                                                    | WAN: The following parameters apply to the WAN (internet) port of the router. You can configure them on the Network > WAN page.                                                                                                    |
| 1.254/userflpm/WzdStartfl<br>P-LINK<br>C ③ 192.168.1.<br>ssimple - Project _ D S                                                                                                    | BD-48-7A-BO-44-04<br>#pmi.htm<br>254<br>Shenick Network Sy ③ = Info GPS :: :: Pr ④ NFSEN - Profile live ▲ Cacti ■ AS14868 ASN-COPE ④ Techr                                                                                                    | WAN: The following parameters apply to the WAN (internet) port of the router. You can configure them on the Network > WAN page.                                                                                                    |
| 1.254/userflpm/WzdStartfl<br>P-LINK<br>C © 192.168.1.<br>ssimple - Project _ I S<br>CP-LINK                                                                                                    | B0-48-7A-B0-44-04<br>#pm.htm<br>254<br>Shenick Network Sy ③ = Info GPS :: :: Pr ♀ NFSEN - Profile live △ Cacti ■ AS14868 ASN-COPE ③ Tech<br>Coulck Setup                                                                                                    | what: The following parameters apply to the WAN (internet) port of the<br>router. You can configure them on the Network > WAN page.                                                                                                    |
| 1.254/user#pm/Wzd5tart#<br>P-LINK<br>C ③ 192.168.1.<br>ssimple = Project _                                                                                                    | B0-48-7A-B0-44-04<br>Appriliation<br>2554<br>Shenick Network Sy ③ = Info GPS :: :: Pr ♀ N#SEN - Profile live ▲ Cacti ■ AS14868 ASN-COPE ③ Techn<br>Cacti ■ AS14868 ASN-COPE ③ Techn                                                                                                    | WAN: The following parameters apply to the WAN (internet) port of the<br>router. You can configure them on the Network > WAN page.                                                                                                    |
| L254/user#pm/Wzd5tart#<br>P-LINK<br>C (2) 192.168.1.<br>ssimple = Project _ 5<br>S<br>C P-LIN<br>tus<br>skc Settings                                                                                                    | B0-48-7A-B0-44-04                                                                                                    | WAN: The following parameters apply to the WAN (internet) port of the<br>router. You can configure them on the Network > WAN page.                                                                                                    |
| L254/user#pm/Wzd5tart#<br>P-LINK<br>C (2) 192.168.1.<br>ssimple = Project _ 5<br>C C C C Setup<br>Fration Mode<br>work<br>eless                                                                                                   | B0-48-7A-B0-44-04                                                                                                    | WAN: The following parameters apply to the WAN (internet) port of the router. You can configure them on the Network > WAN page.  I I I I I I I I I I I I I I I I I I I                                                                                                    |
| L254/user#pm/Wzd5tart#<br>P-LINK<br>C (2) 192.168.1.<br>ssimple - Project _ 5<br>CD-LINN<br>tus<br>sic Settings                                                                                                    | B0-48-7A-B0-44-04  Approximation  B0-48-7A-B0-44-04  Approximation  B0-48- | WAN: The following parameters apply to the WAN (internet) port of the router. You can configure them on the Network > WAN page.  I I I I I I I I I I I I I I I I I I I                                                                                                    |
| L254/user#pm/Wzd5tart#<br>P-LINK<br>C © 192.168.1.<br>ssimple = Project _ E S<br>CO-LINN<br>tus<br>sic Settings                                                                                                    | B0-48-7A-B0-44-04  Approximation  B0-48-7A-B0-44-04  Approximation  B0-48-7A-B0-44-04  Approximation  Carcia  Approximation  Approximation  Carcia  Approximation  Approximation  Carcia  Approximation  Carcia  Approximation  Carci | WAN: The following parameters apply to the WAN (internet) port of the router. You can configure them on the Network > WAN page.         Image: State of the internet of the Network > WAN page.         Image: State of the internet of the Network > WAN page.         Image: State of the internet of the Network > WAN page.         Image: State of the internet of the Network > WAN page.         Image: State of the internet of the Network > WAN page.         Image: State of the internet of the Network > WAN page.         Image: State of the internet of the Network > WAN page.         Image: State of the internet of the internet of the Network > WAN page.         Image: State of the internet of the Network > WAN page.         Image: State of the internet of the internet of the Network > WAN page.         Image: State of the Network > Wan page.         Image: State of the Network > Wan page.         Image: State of the Network > Wan page.         Image: State of the Network > Wan page.         Image: State of the Network > Wan page.         Image: State of the Network > Wan page.         Image: State of the Network > Wan page.         Image: State of the Network > Wan page.         Image: State of the Network > Wan page.         Image: State of the Network > Wan page.         Image: State of the Network > Wan page.         Image: State of the Network > Wan page.         Image: State of the Network > Wa                                                                                                    |
| L254/user#pm/Wzd5tart#<br>P-LINK<br>C © 192.168.1.<br>ssimple = Project _ E S<br>CO-LINN<br>tus<br>sic Settings                                                                                                    | B0-48-7A-B0-44-04                                                                                                    | WAN: The following parameters apply to the WAN (internet) port of the router. You can configure them on the Network > WAN page.         Image: State of the internet of the internet of the Network > WAN page.         Image: State of the internet of the internet of the internet of the Network > WAN page.         Image: State of the internet of the internet of the Network > WAN page.         Image: State of the internet of the internet internet internet                                                                               |
| L254/user#pm/Wzd5tart#<br>P-LINK<br>C © 192.168.1.<br>ssimple = Project _ E S<br>CO-LINN<br>tus<br>sic Settings                                                                                                    | B0-48-7A-B0-44-04                                                                                                    | WAN: The following parameters apply to the WAN (internet) port of the router. You can configure them on the Network > WAN page.         Internet: You can configure them on the Network > WAN page.         Image: Image: I                           |
| L254/user#pm/Wzd5tart#<br>P-LINK<br>C (2) 192.168.1.<br>ssimple = Project _ (2) S<br>CO-LINN<br>tus<br>sic Settings<br>ck Settings<br>eration Mode<br>work<br>eless<br>vanced Settings<br>ap<br>eless Settings<br>ap<br>intenance | B0-48-7A-B0-44-04<br>Pprochtm<br>254<br>Shenick Network Sy (2) = Info GPS :: :: Pr (2) NFSEN - Profile live (2) Cacti (2) AS14668 ASN-COPE (2) Tech<br>(2) Cacti (2) AS14668 ASN-COPE (2) Tech<br>Control (2) Cacti (2) AS14668 ASN-COPE (2) Tech<br>Cacti (2) Cacti (2) Cacti (2    | WMAY: The following parameters apply to the WMAY (internet) port of the router. You can configure them on the Network > WAN page.         Image: Image: Im |
| L254/user#pm/Wzd5tart#<br>P-LINK<br>C ① 192.168.1.<br>osimple = Project                                                                                                    | B0-48-7A-B0-44-04<br>Pprochtm<br>254<br>Shenick Network Sy (2) = Info GPS :: :: Pr (2) NFSEN - Profile live (2) Cacti (2) AS14668 ASN-COPE (2) Tech<br>(2) Tech<br>Culck Setup<br>The quick setup will tell you how to configure the basic network parameters.<br>To continue, please click the Next button.<br>To exit, please click the Next button.<br>To exit, please click the Exit button.<br>Exit Next                                                                                                    | WMAY: The following parameters apply to the WMAY (internet) port of the router. You can configure them on the Network > WAN page.         Image: Image: Im |
| L254/user#pm/Wzd5tart#<br>P-LINK<br>C ① 192.168.1.<br>osimple - Project                                                                                                    | B0-48-7A-B0-44-04<br>Pprochtm<br>254<br>Shenick Network Sy (2) = Info GPS :: :: Pr (2) NFSEN - Profile live (2) Cacti (2) AS14668 ASN-COPE (2) Tech<br>Cuick Setup<br>The quick setup will tell you how to configure the basic network parameters.<br>To continue, please click the Next button.<br>To exit, please click the Next button.<br>To exit, please click the Exit button.<br>Exit Next                                                                                                    | WMAY: The following parameters apply to the WAN (internet) port of the router. You can configure them on the Network > WAN page.         Image: Image: Ima |
| 1.254/user#pm/Wzd5tart#<br>P-LINK<br>C ① 192.168.1.<br>ssimple = Project                                                                                                    | B0-48-7A-B0-44-04<br>Pern-bim<br>254<br>Shenick Network Sy (2) = Info GPS :: :: Pr (2) NFSEN - Profile live (2) Cacti (2) AS14668 ASN-COPE (2) Tech<br>Cuick Setup<br>The quick setup will tell you how to configure the basic network parameters.<br>To continue, please click the Next button.<br>To exit, please click the Next button.<br>To exit, please click the Exit button.<br>Exit Next                                                                                                    | WMAY: The following parameters apply to the WAN (internet) port of the router. You can configure them on the Network > WAN page.         Image: Image: Ima |
| 1.254/user#pm/Wzd5tart#<br>P-LINK<br>C ① 192.168.1.<br>osimple = Project                                                                                                    | B0-48-7A-B0-44-04<br>Pern-bim<br>254<br>Shenick Network Sy (2) = Info GPS :: :: Pr (4), NFSEN - Profile live (1) Cacti (7) AS14668 ASN-COPE (2) Tech<br>Cuick Setup<br>The quick setup will tell you how to configure the basic network parameters.<br>To continue, please click the Next button.<br>To exit, please click the Next button.<br>To exit, please click the Exit button.<br>Exit Next                                                                                                    | WMAY: The following parameters apply to the WAN (internet) port of the router. You can configure them on the Network > WAN page.         Image: Image: Ima |
| L254/userfipm/Wzd5tarti<br>P-LINK<br>C ① 192.168.1.<br>ssimple - Project                                                                                                    | B0-48-7A-B0-44-04<br>Pprocessor<br>254<br>Shenick Network Sy (2) = Info GPS :: :: Pr (4) NFSEN - Profile live (2) Cacti (7) AS14668 ASN-COPE (2) Tech<br>Cuick Setup<br>The quick setup will tell you how to configure the basic network parameters.<br>To confinue, please click the Next button.<br>To exit, please click the Next button.<br>To exit, please click the Exit button.<br>Exit Next                                                                                                    | WAN: The following parameters apply to the WAN (internet) port of the router. You can configure them on the Network > WAN page.         Image: State of the internet of the internet |
| 1.254/userfipm/Wzd5tartfi<br>P-LINK<br>C ① 192.168.1.<br>osimple - Project                                                                                                    | B0-48-7A-B0-44-04<br>Pern-binn<br>254<br>Shenick Network Sy (2) = Info GPS :: :: Pr (4), NFSEN - Profile live (1) Cacti (7) AS14668 ASN-COPE (2) Techn<br>(2) Cacti (7) AS14668 ASN-COPE (2) Techn<br>(2) Techn<br>Cuick Setup<br>The quick setup will tell you how to configure the basic network parameters.<br>To continue, please click the Next button.<br>To exit, please click the Next button.<br>Exit Next                                                                                                    | WMAY: The following parameters apply to the WAN (internet) port of the router. You can configure them on the Network > WAN page.         Image: Image: Ima |
| L254/userfipm/Wzd5tarti<br>P-LINK<br>C ① 192.168.1.<br>osimple - Project                                                                                                    | B0-48-7A-B0-44-04<br>Pern-binn<br>254<br>Shenick Network Sy () = Info GPS :: : Pr () NFSEN - Profile live () Cacti () AS14668 ASN-COPE () Techn<br>Cuick Setup<br>The quick setup will tell you how to configure the basic network parameters.<br>To confinue, please click the Next button.<br>To exit, please click the Next button.<br>To exit, please click the Exit button.<br>Exit Next                                                                                                    | WAN: The following parameters apply to the WAN (internet) port of the ruler. You can configure them on the Network > WAN page.         Image: State of the internet of the Network > WAN page.         Image: State of the internet of the Network > WAN page.         Image: State of the Internet of the Network > WAN page.         Image: State of the Internet of the Network > WAN page.         Image: State of the Internet of the Internet of the I                                                                                                    |
| L254/userfipm/Wzd5tarti<br>P-LINK<br>C ① 192.168.1.<br>ssimple - Project                                                                                                    | BO-48-7A-80-44-04                                                                                                    | WAN: The following parameters apply to the WAN (internet) port of the<br>ruler. You can configure them on the Network > WAN page.                                                                                                    |
| L254/userfipm/Wzd5tarti<br>P-LINK<br>C ① 192.168.1.<br>ssimple - Project _ ① S<br>CP-LINN<br>tus<br>tic Settings                                                                                                    | B0-48-7A-80-44-04 Spenchem B0-48-7A-80-44-04 Shenick Network Sy ③ = Info GP5 :: :: Pr ④ NFSEN - Profile live ▲ Cacti ■ AS14666 ASN-COPE ④ Tech CUICK Setup The quick setup will tell you how to configure the basic network parameters. To continue, please click the Next button. To exit, please click the Exit button. Exit Next                                                                                                    | WAN: The following parameters apply to the WAN (internet) port of the ruler. You can configure them on the Network > WAN page.                                                                                                    |

| © TP-LINK × €<br>← → C © 192.168.1.254                                                                                                    | - 1 리 ×<br>슈 <b>옥</b>                                                                                                    |
|----------------------------------------------------------------------------------------------------|----------------------------------------------------------------------------------------------------|
| bggsimple - Project _ E Shenick Network Sy © = Info GPS :: :: Pr    NFSEN - Profile live    Cacti    E      TP-LINK <sup>o</sup>                                                                                                    | ASI4668 ASN-COPE (3) Technical Support (3) Rede Credenciada (2) Outros favoritos<br>2.4GHz High Power Wireless Outdoor CPE<br>Model No. TL-WA5210G                                                                                                    |
| Status  Basic Settings  Quick Setup - Choose Operation Mode  Please choose Operation Mode  Please choose Operation Mode Type:  Advanced Settings  DHCP  Wireless Settings SMMP   Maintenance  System Tools  Cuick Setup - Choose Operation Mode Back Next | Operation Mode Help           AP Client Router: In this mode, the device enables multiusers to share<br>Internet from WISP. The LAN port devices share the same IP from WISP<br>through Wireless port While connecting to WISP, the Wireless port works a<br>a WAN port in AP Client Router mode. The ethernet port acts as a LAN port.           AP Router: In this mode, the device enables multiusers to share internet wit<br>ADSUC2016 Modem. The wireless port share the same IP to ISP throug<br>ethernet WAN port. The Wireless port acts the same as a LAN port while I<br>AP Router mode.           AP: In this mode, the device allows wireless communication devices 1<br>connect to a wireless network by using WIFI. The ethernet port and the<br>wireless port both work as LAN ports.           Click the Next button to continue, or the Back button to return to the previou<br>page.              |
| © TP-LINK × ↔<br>← → C © 192.168.1.254<br>@ bgpsimple - Project =                                                                                                    | AS14668 ASN-COPE (3) Technical Support - (3) Rede Credenciada - (2) Outros favoritos<br>2.4GHz High Power Wireless Outdoor CPE<br>Model No. TL-WA5210G                                                                                                    |
| Status                                                                                                    | WAN Connection Type Help           The Quick Setup supports three popular types of connection. To make sure the connection type your ISP provides, please refer to the ISP.           PPP6 - If you have applied ADSL to realize Dial-up service, you shoul choose this type. Under this condition, you should fill in both the User Nam and Password that the ISP supplied.           Dynamic IP - When the Router connects to a DHCP server, or the ISI supplies you with DHCP connection, please choose this type. The Router wight the DHCP server or the ISP if you choose the Dynamic IP type.           Static IP - In this type, you should fill in the IP address, Subnet Mask, Defau Gateway, and DNS IP address manually, which are specified by your ISP.           Select an appropriate WAN connection type and click the Next button the continue or the Back button to go back to the previous page. |

| C TP-LINK × +                                                                                                    |                                                                |                                                                                                    | - @ X             |
|----------------------------------------------------------------------------------------------------|----------------------------------------------------------------|----------------------------------------------------------------------------------------------------|-------------------|
| ← → C ③ 192.168.1.254                                                                                                    |                                                                |                                                                                                    | 2 2               |
| 🍘 bgpsimple - Project 💷 🖆 Shenick Network Sy 🚫 = Info                                                                                                    | s GPS 🗉 🔅 Pr 🔍 NFSEN - Profile live 🛕 Cacti 🖪 AS14868 ASN-COPE | 🔇 Technical Support 🔇 Rede Credenciada 🔯 🕻                                                                                                    | Jutros fevoritos  |
| TP-LINK                                                                                                    |                                                                | 2.4GHz High Power Wireless Outdoo<br>Model No. TL-V                                                                                                    | or CPE<br>VA5210G |
| Status       Basic Settings       Quick Setup - PPP       Operation Mode       Network       Wireless       OHCP       Wireless Settings       SMMP       - Maintenance       System Tools | oser Name: 512211@ copellelecom.com Password: Back Next        | PPPoE Help<br>User Name and Password - Fill in both the User Name<br>provided by your ISP. These fields are case-sensitive.<br>Click the Next button to continue, or the Back button to<br>previous page. | and Passwor       |

Nome de usuário: xxxxxx@copeltelecom.com (Código do contrato com o sufixo @copeltelecom.com) Ex: **123123@copeltelecom.com** Senha: <senha de PPPoE> (constante no contrato)

| Google                    | × 😔 UOL - O melher conteilde × 🔇 TP-LINK ×                                                                        |                                    | - 8 ×                                     |
|---------------------------|----------------------------------------------------------------------------------------------------|------------------------------------|-------------------------------------------|
| ← → C ③ 192.168           | 1.254                                                                                                    |                                    | 1 A                                       |
| 🂼 bgpsimple - Project 💷 💈 | 🛿 Shenick Network Sy 🔞 = Info GPS :: ::: Pr 🔍 NFSEN - Profile live 👌 Cacti 📕 ASI4868 ASN-COPE 🔇 Technical Support | 🔇 Rede Credenciada                 | Outros favoritos                          |
| TP-LIN                    | JK.                                                                                                    | 2.4GHz High Power Wit              | eless Outdoor CPE<br>Model No. TL-WA5210G |
| — Basic Settings —        | Quick Setup - Wireless                                                                                            | Wireless Help(APC Mode)            |                                           |
| Quick Setup               |                                                                                                    | . SSID - Enter the SSID of AP that | it you want to access. If you select the  |
| Operation Mode            | Please config parameters of APC Mode:                                                                             | radio before \$SID, the AP client  | will connect to AP according SSID.        |
| Wireless                  | SSID: copel-telecom                                                                                               |                                    |                                           |
| - Advanced Settings -     |                                                                                                    |                                    |                                           |
| DHCP                      | Back Next                                                                                                    |                                    |                                           |
| SNMP                      |                                                                                                    |                                    |                                           |
| Maintenance               |                                                                                                    |                                    |                                           |
| System Tools              |                                                                                                    |                                    |                                           |
|                           |                                                                                                    |                                    |                                           |
|                           |                                                                                                    |                                    |                                           |
|                           |                                                                                                    |                                    |                                           |
|                           |                                                                                                    |                                    |                                           |
|                           |                                                                                                    |                                    |                                           |
|                           |                                                                                                    |                                    |                                           |
|                           |                                                                                                    |                                    |                                           |
|                           |                                                                                                    |                                    |                                           |
|                           |                                                                                                    |                                    |                                           |
| e                         | E.                                                                                                    |                                    |                                           |

| O TP-LINK × 🕀                                                                               | - 8 X                                                                                                    |
|---------------------------------------------------------------------------------------------|----------------------------------------------------------------------------------------------------|
| ← → C ③ 192.168.1.254                                                                       | 立 み                                                                                                    |
| 🍘 bgpsimple - Project 🚐 💆 Shenick Network Sy 😗 = Info GPS :: :: Pr 🔍 NFSEN - Profile live 👌 | Cacti 👖 AS14868 ASN-COPE 🔇 Technical Support - 💷 🔇 Rede Credenciada - 🚐 🔯 Outros favoritos                                |
| TP-LINK'                                                                                    | 2.4GHz High Power Wireless Outdoor CPE<br>Model No. TL-WA5210G                                                            |
| Status                                                                                      | Finish Help<br>Click the Finish button to complete the Quick Setup, or the Back button to<br>return to the previous page. |

# Selecionando rede sem fio da Copel

#### Clique em "WIRELESS $\rightarrow$ WIRELESS MODE" e siga os passos:

| C TP-LINK - Windows Internet    | Explorer provided by COPEL - Pura Energia                                          |                                                                                                    |
|---------------------------------|------------------------------------------------------------------------------------|----------------------------------------------------------------------------------------------------|
| G . http://192.168.1            | 254/                                                                               | 💌 😽 🗙 🚰 Google                                                                                                    |
| Arquivo Editar Exibir Favoritos | s Ferramentas Ajuda                                                                |                                                                                                    |
| 🚖 🙁 - 🏼 equip:tplink:config     | CopelWki]                                                                          |                                                                                                    |
|                                 |                                                                                    |                                                                                                    |
|                                 |                                                                                    |                                                                                                    |
| TP-LIN                          | K                                                                                  | 2.4GHz High Power Wireless Outdoor CPE                                                                                                    |
|                                 |                                                                                    | Model No. TL-WA5210G                                                                                                    |
| <u> </u>                        | MAC of AP:                                                                         |                                                                                                    |
| Status                          |                                                                                    | Wireless Mode Settings Help                                                                                                    |
| Basic Setungs                   | Bridge (Point to Point)                                                            | Wileless mode Settings help                                                                                                    |
| Operation Mode                  |                                                                                    | Note: The operating distance or range of your wireless connection                                                                                  |
| Network                         | Vill AF Mode                                                                       | best results, place your AP.                                                                                                    |
| Wireless                        | MAC of AP:                                                                         |                                                                                                    |
| Basic Settings                  |                                                                                    | Access Point - Access Point mode allows wireless stations -<br>including AP clients to access.                                                     |
| - Wireless Mode                 | <ul> <li>Bridge (Point to Multi-Point)</li> </ul>                                  |                                                                                                    |
| - Security Soldings             | With AP Mode                                                                       | <ul> <li>Enable SSID Broadcast - If you select the Enable SSID<br/>Broadcast checkbox the Mirolese AP will broadcast its</li> </ul>                |
| - MAC Hitering                  | MAC of AP1:                                                                        | name (SSID) on the air.                                                                                                    |
| - Distance Setting              | MAC of AP2:                                                                        | Client la Clientmade AD will actes a visalage station la applie                                                                                    |
| - Antenna Alignment             | MAC of AP3:                                                                        | wired host(s) to access wireless AP.                                                                                                    |
| - Throughput Monitor            | MAC of AP4:                                                                        |                                                                                                    |
| - Speed Test                    | MAC of AP5:                                                                        | <ul> <li>Enable WDS - The AP client can connect to AP with WDS<br/>enabled or disabled. If WDS is enabled, all traffic from</li> </ul>             |
| Advanced Settings               | MAC of AP6:                                                                        | wired networks will be forwarded in the format of WDS<br>frames expected forwarded in the format of WDS                                            |
| DHCP                            |                                                                                    | three address frames are used. If your AP supports WDS                                                                                             |
| Ecowarding                      | Super                                                                              | well, please select the option.                                                                                                    |
| Security                        | Suivey                                                                             | <ul> <li>SSID - Enter the SSID of AF that you want to access, in you<br/>select the radio before SSID, the AP client will connect to AP</li> </ul> |
| Static Routing                  |                                                                                    | according SSID.<br>MAC of AP - Enter the MAC address of AP that you want to                                                                        |
| IP & MAC Binding                | Save                                                                               | <ul> <li>access. If you select the radio before MAC of AP, the AP</li> </ul>                                                                       |
|                                 | Note: The current security method may be invalid after changing the wireless mode. | client will connect to AP according MAC address.                                                                                                   |
|                                 |                                                                                    | Sintranet local 🛷 🔹 🕄 100% 🔹                                                                                                    |

| nup:// | '192.168.1.254/userRpr | m/popupSiteSurveyRpm | n.htm?iMAC= | staBssid&iSSID | )=staSsid - Wi | nd 💶 🛯         |
|--------|------------------------|----------------------|-------------|----------------|----------------|----------------|
|        |                        |                      |             |                |                |                |
| AP I   | List                   |                      |             |                |                |                |
|        |                        |                      |             |                |                |                |
| AP Cou | nt: 8                  |                      |             |                |                |                |
| ID     | BSSID                  | SSID                 | Signal      | Channel        | Security       | Choose         |
| 1      | 1C-7E-E5-43-3A-D9      | lab                  | 57 dB       | 1              | ON             | <u>Connect</u> |
| 2      | 00-13-46-E9-31-83      | AUTOMACAO            | -1 dB       | 6              | ON             | <u>Connect</u> |
| 3      | 00-14-F2-03-6B-B0      | Agregracao1          | 4 dB        | 11             | ON             | Connect        |
| 4      | 00-14-F2-03-6B-B1      | CONVIDADO            | 4 dB        | 11             | ON             | <u>Connect</u> |
| 5      | 02-15-6D-69-40-18      | copel-telecom-ap1    | 18 dB       | 4              | ON             | <u>Compect</u> |
| 6      | 02-15-6D-69-40-19      | tst-visit            | 18 dB       | 4              | ON             | Connect        |
| 7      | 02-15-6D-69-40-1A      | copel-telecom-re1    | 16 dB       | 4              | ON             | <u>Connect</u> |
| 8      | 00-15-6D-69-40-17      |                      | 16 dB       | 4              | OFF            | <u>Connect</u> |
|        |                        |                      |             |                |                |                |
|        |                        | Refresh              |             |                |                |                |
|        |                        |                      |             |                |                |                |

Selecione a rede sem fio **copel-telecom** Se aparecer mais de uma rede sem fio "copel-telecom" selecione a que tiver maior valor de "Signal", e clique em conectar.

| 💽 💭 🗢 🙋 http://192.168.1.254/                                                                                                    | P-         |
|----------------------------------------------------------------------------------------------------|------------|
| Arquivo Editar Exibir Favoritos Ferramentas Aluda                                                                                                    |            |
| X TP-LDK                                                                                                    |            |
|                                                                                                    |            |
|                                                                                                    | DE         |
| Model No. TL-WAS                                                                                                    | 210G       |
|                                                                                                    |            |
| Statue MAC of AP:                                                                                                    | ^          |
| - Basic Settings                                                                                                    |            |
| Quick Setup O Bridge (Point to Point)                                                                                                    |            |
| Operation Mode Note: The operating distance or range of your wireless to<br>varies significantly based on the physical closenet of the                                                                                                    | AP For     |
| Network Varies arginization y seed to be best results, placement of the project and placement of the best results, placement of the best results, placement | AF. FUI    |
| Wireless Did to the Did to the Di |            |
| - Basic Settings Access Point mode anows wireless<br>including AP clears.                                                                                                    | stations = |
| - Wireless Mode OBridge (Point to Multi-Point)                                                                                                    |            |
| Security Settings     With AP Mode     Finable SSID Broadcast - If you select the Enable     Security Settings                                                                                                    | le SSID    |
| - MAC Filtering and MAC of AP1:                                                                                                    | Cast its   |
| - Wireless Statistics - Bistance Estima MAC of AP2:                                                                                                    |            |
| - Unstance securing Client - In Client mode, AP will act as a wirreless station to<br>Antenna Alimoment MAC of AP3: wirreless station to<br>wired host(s) to access wireless AP.                                                                                                    | enable     |
| - Antenna Agentein                                                                                                    |            |
| Speed Test     WDS - The AP client can connect to AP     workload of the application of the application      | th WDS     |
| Advanced Settings                                                                                                    | of WDS     |
| DHCP MAC of AP6: E frames consist of four address fields. If WQB is up to three address frames consist of four address fields. If WQB is upon three address frames consist of the address frames consist of the address  | isabled,   |
| Wireless Settings well, please select the option.                                                                                                    | 15 110-3   |
| Forwarding Survey • SSID - Enter the SSID of AP that 00 want to acces                                                                                                    | s. If you  |
| Security select the radio before SND, the AP client Will conn according SSID.                                                                                                    | SCI TO AP  |
| Static Kouting  • MAC of AP - Enter the MAC address of AP that you  • MAC of AP - Enter the MAC address of AP that you                                                                                                    | want to    |
| P & INVC BITURING     access in you select the radio broke MAC of AP     access in you select the Pacio broke MAC of AP     cleant will be used to access the pacing of the pacing of the pacing       | , the AP   |
| Note: The current security method may be invalid after changing the wireless mode.                                                                                                    | ~          |

Configurando criptografia da rede sem fio

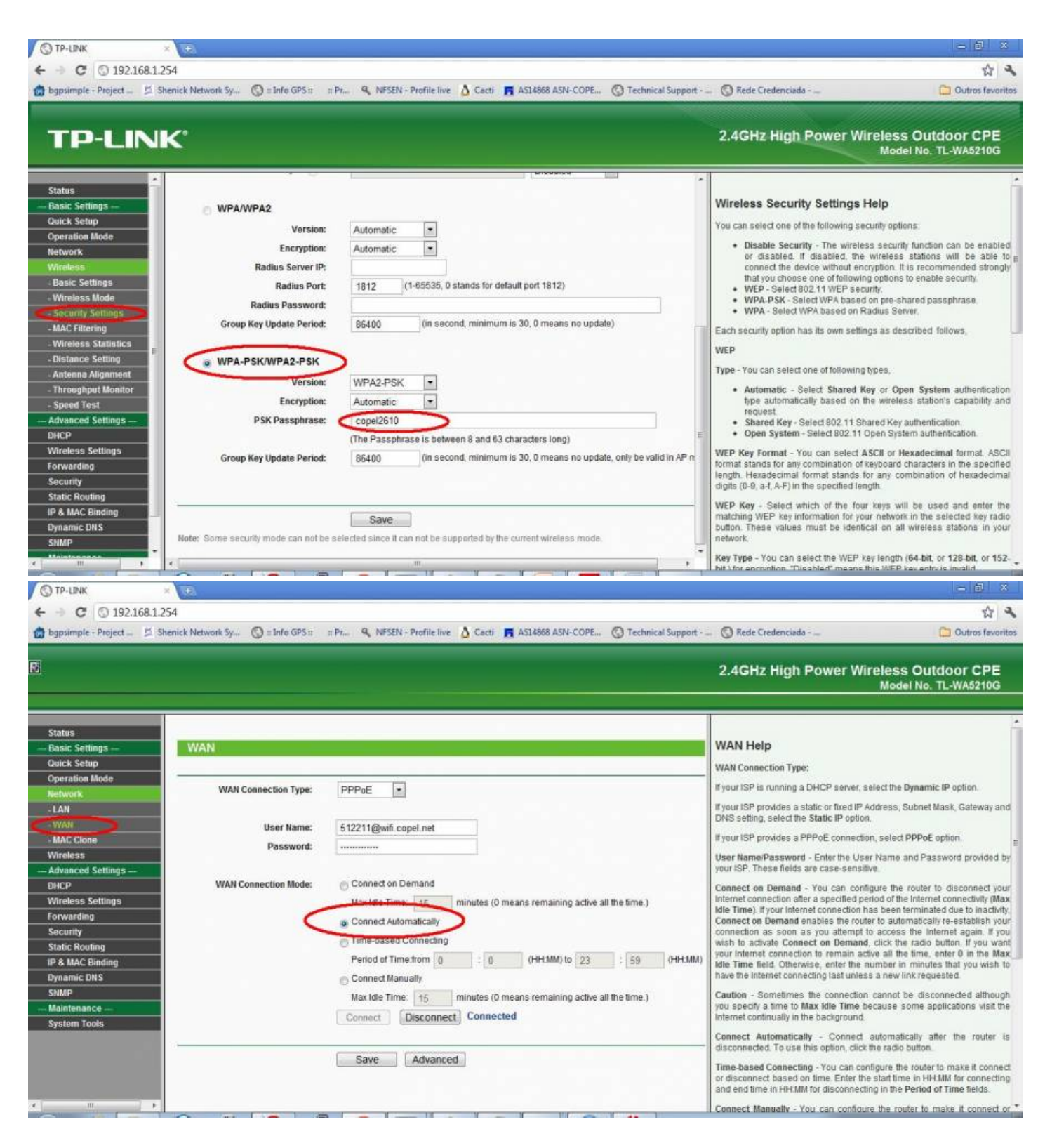

Alteração da senha de acesso remoto

| C TP-LINK - Windows Internet Explorer provided by COPEL - Pura Energia                                                                                                    |                                                                                                    |
|----------------------------------------------------------------------------------------------------|----------------------------------------------------------------------------------------------------|
| G v Attp://192.168.1.254/                                                                                                    | V 🔂 🗙 🚰 Google                                                                                                    |
| Arquivo Editar Exibir Favoritos Ferramentas Ajuda                                                                                                    |                                                                                                    |
| * CTP-LINK                                                                                                    |                                                                                                    |
| Status<br>Basic Settings<br>Quick Setup<br>Operation Mode<br>Network Old User Name: admin                                                                                                    | 2.4GHz High Power Wireless Outdoor CPE<br>Model No. TL-WA5210G  Password Help  It is strongly recommended that you change the factory default user name and password of the device. All users who try to access the device's web-based utility will be prompted for the device's user                                                                                                    |
| Wireless       Old Password:         Advanced Settings       New User Name:         DHCP       New User Name:         Wireless Settings       Forwarding         Forwarding       Confirm New Password:         Security       Static Routing         IP & MAC Binding       Save         Dynamic DNS       SNMP         Miriterence       System Tools         - Time       - Factory Defaults         - Backup & Restore       - Ping Watch Dog | devices web-based utility will be prompted for the devices user name and password.         Note:         1. The new user name and password can only consist of underlines, dashes, numbers or lefters but not any spaces.         2. The new user name and password must not exceed 14 characters.         3. Enter the new password twice to confirm it.         Click the Save button when finished.         Click the Clear All button to clear all. |
| ChangeLoginPwdRpm.htm                                                                                                    | Subtranet local                                                                                                    |

Utilize como "New Password" o código do contrato.

#### Verificando a conexão

- No seu computador retorne as CONFIGURAÇÕES DE TCP/IP para obter um endereço IP automaticamente.
- Abra o navegador e tente navegar na internet.

equip/tplink/config.txt · Última modificação: 2012/05/07 16:07 por 10.224.49.231